# **Exceptional Events in AQS**

Chris Chapman, US EPA National Air Quality Conference Atlanta, Georgia August 13, 2014

# UNITED STATES

# Overview of Exceptional Event Rule

- Took effect in 2007 and implemented in AQS in March 2010
- The EER:
  - Allows air quality data to be flagged and where appropriate, excluded from calculations in determining whether or not an area has attained the NAAQS standard.
  - Affects both submission and retrieval of data

#### **EER** Process

UNITED STATES

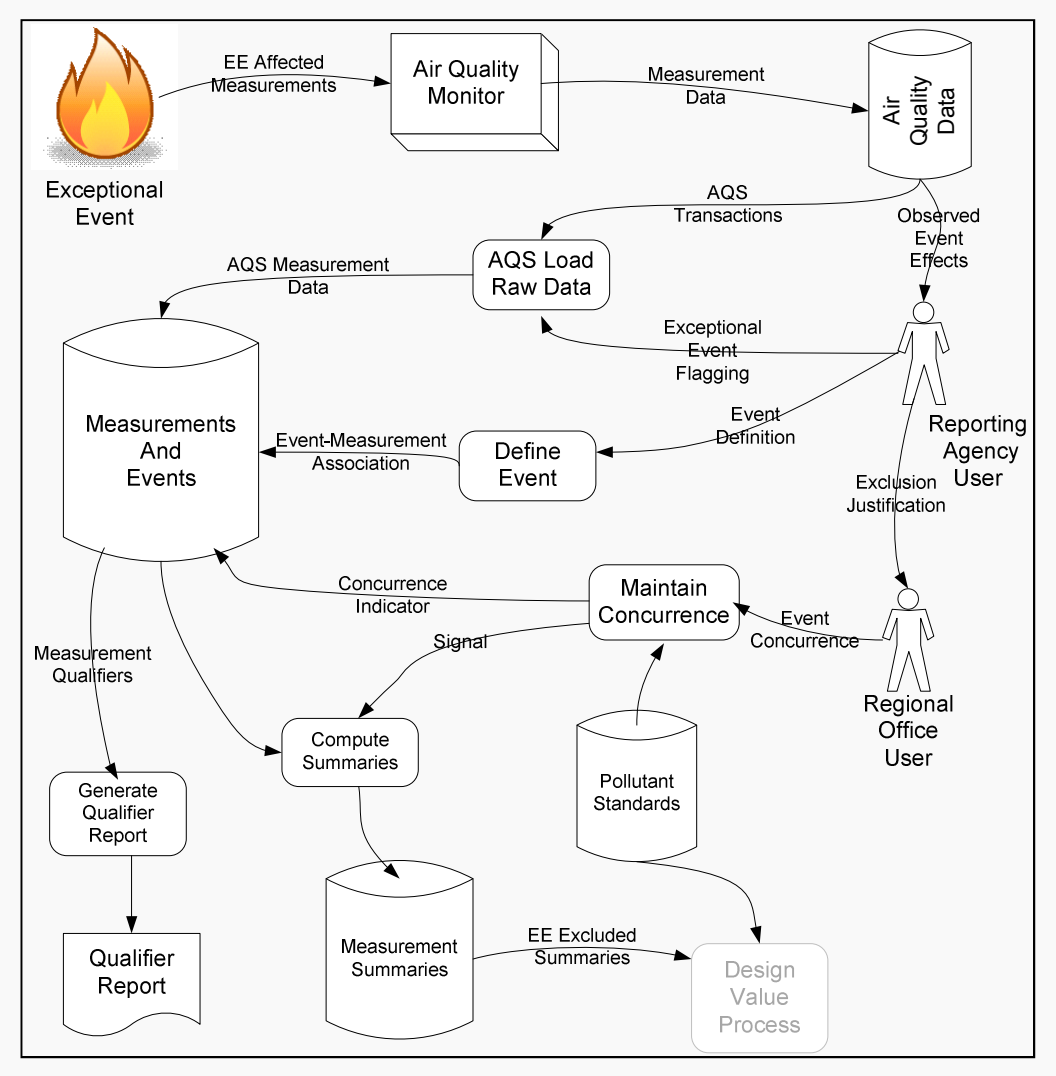

#### **EER Process Critical Dates**

- The EER regulations establish critical dates for the validity of an exclusion request. These are tracked by AQS:
  - Date that an Exceptional Event Qualifier is associated with the sample measurement.
  - Date that an Event is associated with the sample measurement.
- If a sample measurement is updated without changing the value or Exceptional Event Qualifier Code, then the above dates are preserved.

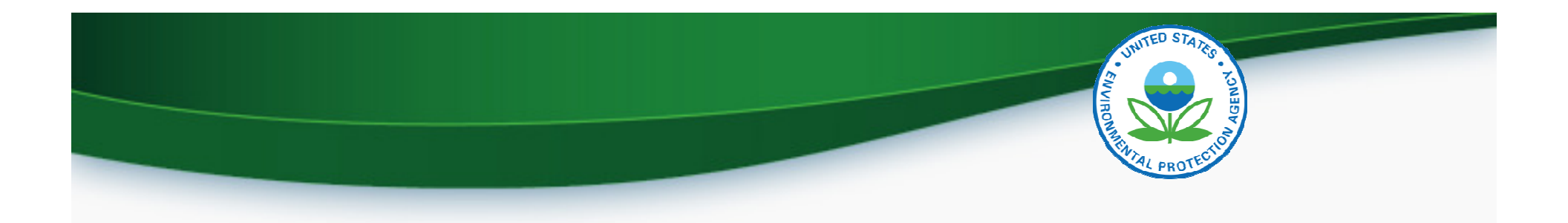

### AQS-EER Business Processes

- Flag sample measurements
- Define Event
- Associate Event with flagged measurements
- Off-line: Submit justification to EPA
- EPA: Concur/Non-concur with exceptional event exclusion.
- Review flagged data status

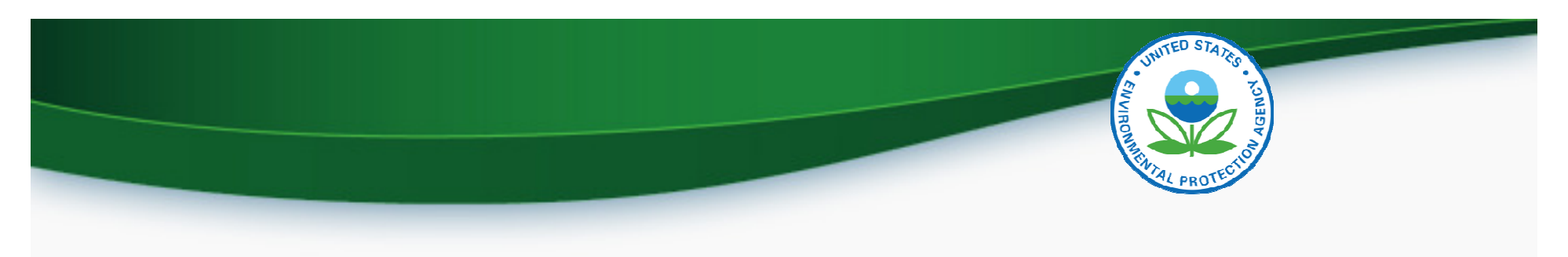

# Flag Sample Measurements

- No Change to prior processes
- Batch Mode:
  - Submit flags with data on Insert transactions
  - Submit flags on Update transactions
    - Warning: All qualifier codes replaced
- Interactive Maintain Raw Data
  - Add Exceptional Event Qualifier Code
  - Save

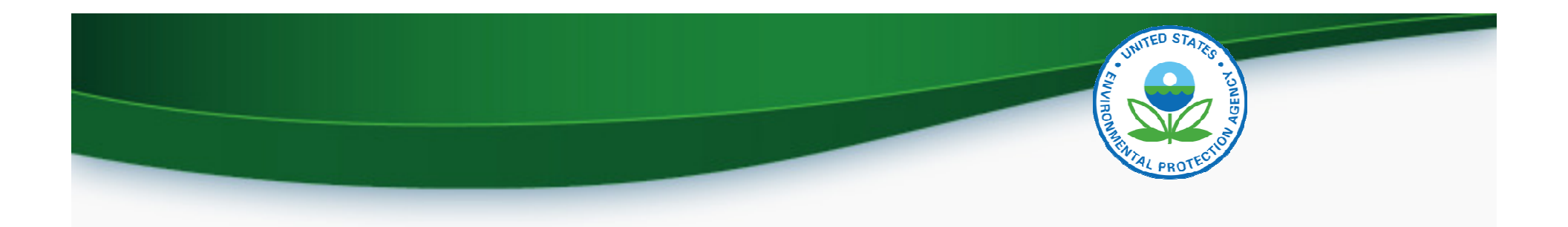

## Define Event

- Maintain Event Form: Enter the following:
  - Qualifier Code (required)
  - Begin Date (optional but recommended)
  - End Date (optional but recommended)
  - Event Description (required)
  - Text comments (optional)
  - URL of web page documenting event (optional)
- Event must be unique by Screening Group, Qualifier Code, and Event Description

| UNITED STATES        |
|----------------------|
|                      |
| ROMMER OF CONTRACTOR |
| MTAL PROTECT         |

| 🧝 Maintain Exceptio  | nal Events ( | (Natio  | nal Air Data Group)              |             |                  |              | _ 🗆 × |
|----------------------|--------------|---------|----------------------------------|-------------|------------------|--------------|-------|
| Define Event         |              | Assoc   | iate Raw Data with Event         |             |                  |              |       |
| Screen Grp Name      | North Carol  | lina PN | 125                              |             |                  |              |       |
|                      | Qualifier C  | ode     | Qualifier Description            |             | Event Begin Date | Event End Da | nte   |
|                      | RC           |         | Chem. Spills & Indust. Accidents |             | 20080401         | 20080430     |       |
| Event<br>Description | Test event   | for R.  | Coats                            |             |                  |              |       |
| Comment              | This is an e | exampl  | e event created for the 2010 AQS | conference. |                  |              |       |
| Uri                  | http://www   | v.epa.g | gov                              |             |                  |              |       |
|                      |              |         |                                  |             |                  |              |       |

# Shiving PROTECTION

# Associate Event with Flagged Measurements

- Maintain Event
  - Query (or create) event (first tab)
  - Query affected monitors (second tab)
    - By default, all monitors with raw data with event flag in date range will be queried.
    - Can subset/select by monitor key fields
  - Can subset measurements affected by date range
  - Can Associate/Disassociate by Monitor or all retrieved data
  - Counts will be updated when action is saved

# Associate Raw Data Ta

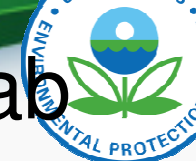

|                               |                                   |                     |                   |                                          |                | PROTEC                |
|-------------------------------|-----------------------------------|---------------------|-------------------|------------------------------------------|----------------|-----------------------|
| 🚈 Maintain Exceptional Events | s (National Air Data Gro          | up)                 |                   |                                          |                |                       |
| Define Event                  | Associate Raw Data wit            | h Event             |                   |                                          |                |                       |
| Event Description             |                                   |                     |                   |                                          | _              |                       |
| Test event for R. Coats       |                                   |                     |                   |                                          | -              |                       |
| Screen Grp Name               | Qualifier C                       | ode Qualifier Descr | iption            | Event Begin Date                         | Event End Date |                       |
| North Carolina PM25           | RC                                | Chem. Spills &      | Indust. Accidents | 20080401                                 | 20080430       |                       |
| State Cod                     | e County Code Site ID<br>147 0006 | Parameter           | POC<br>Que        | ry Affected Monitors<br>Disassociate All | Reset Actions  | Find %                |
| Monitor Key                   | Regin Date                        | End Date            | #<br>Associated   | #<br>Unassociated                        | Action         | Disassociate          |
| A 37-147-0006-88101-1         | 20080411                          | 20080411            | 0                 | 1 No                                     | Action         | No Action             |
|                               |                                   |                     |                   |                                          |                |                       |
|                               |                                   |                     |                   |                                          |                |                       |
|                               |                                   |                     |                   |                                          |                |                       |
|                               |                                   |                     | _                 |                                          |                | I                     |
| <b>•</b>                      |                                   |                     | _                 |                                          |                | Eind <u>QK</u> Cancel |
|                               |                                   |                     |                   |                                          |                |                       |

# Associate Via Maintain Raw Form (only for very small sets)

- Query Monitor and date range
- Select flagged measurement
- In Event Description Block, click on LOV to select existing event, or create new event
- Can remove existing association by selecting "No Event"
- Click save (Stat/CR and Post <u>not</u> required)

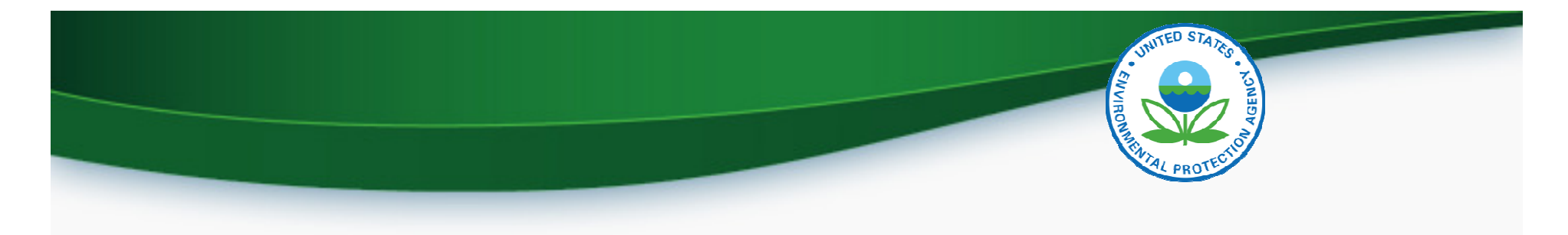

| 🙀 Maintain - Raw Data (National Air Data Group)                                                                                                    |                                                             |                                                     |
|----------------------------------------------------------------------------------------------------|-------------------------------------------------------------|-----------------------------------------------------|
| Raw Data Comments                                                                                                    |                                                             |                                                     |
| State County Site Parameter POC                                                                                                    | Begin Date: End Date: Standard Units                        |                                                     |
| Raw Data     Stat     Reported     Standard     E       Mp ID     Date     Time     Ind     Sample Value     Sample Value       1     20080411 00:00     P     3.56     3.5                                                                                            | PA ActionExclusion Null<br>nd Ind Ind Data Code Description | Find %                                              |
|                                                                                                    |                                                             | CREATE EVENT<br>NO EVENT<br>Test event for R. Coats |
| Qualifier Code       Qualifier Desc       Qualifier Type         RC       CHEM. SPILLS & INDUST. ACCIDENTS       REGEXC         Monitor       Method       Unit       Duration       Coll Frequency       Alt Mdl         Protocol       118       105       7       3 | Event Description Event Comment Event URL Event URL         |                                                     |

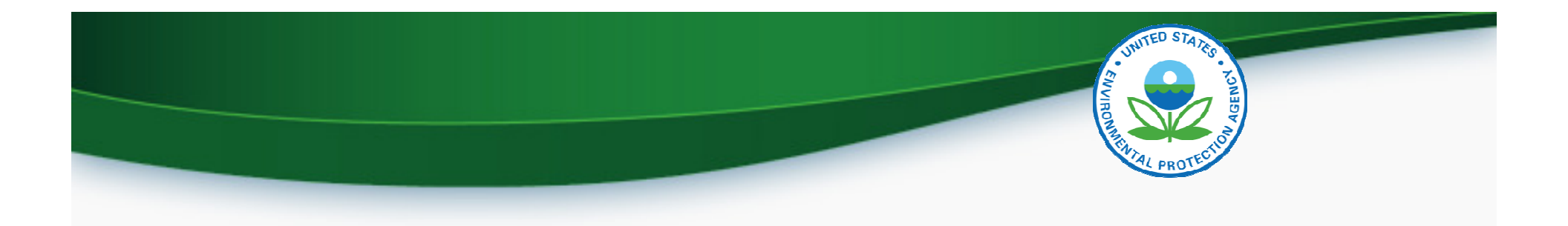

### **Review Flaged Data Status**

- AQS report, AMP360 Raw Data Qualifier Report
  - Report options to select specific qualifier types (Request Exclusion, Informational, Null Data Codes, QA Qualifiers, Comment Qualifiers, or all)
  - Report option to select specific qualifier code
  - Report option to select specific Exceptional Event Concurrence state (Concurred, Non-concurred, null – not yet reviewed)

# Review Flagged Data Example

United States Environmental Protection Agency

Air Quality System Raw Data Qualifier Report (v 1.1)

Report Date: May. 13, 2010

UNITED STATES

GENCY

Parameter: PM2.5 - Local Conditions ( 88101 )
Standard Units: Micrograms/cubic meter (LC) ( 105 )

| Monitor Key /        |         |      |       | Sample | Qual  | ifier                     | Action     |                   | Concurrence  |
|----------------------|---------|------|-------|--------|-------|---------------------------|------------|-------------------|--------------|
| Site Address         | Sample  | Date | -Time | Value  | Code  | Description               | Date       | NAAQS Standard    | Ind Date     |
| 37-147-0006-88101-1  | 2008-04 | -06  | 00:00 |        | AN    | Machine Malfunction       | 2008-07-05 |                   |              |
| 403 Government Circ. | le      |      |       |        |       |                           |            |                   |              |
| 37-147-0006-88101-1  | 2008-04 | -09  | 00:00 |        | AN    | Machine Malfunction       | 2008-07-05 |                   |              |
| 403 Government Circ  | le      |      |       |        |       |                           |            |                   |              |
| 37-147-0006-88101-1  | 2008-04 | -11  | 00:00 | 3.5    | RC    | Chem. Spills & Indust.    | 2009-03-01 | PM25 24-hour 2006 | Y 2010-05-12 |
| 403 Government Circ  | le      |      |       |        |       | Accidents                 |            | PM25 Annual 2006  | N 2010-05-12 |
|                      |         | 2    | Event |        |       | Test event for R. Coats   | 2010-05-12 | Justification doe | es not meet  |
|                      | Co      | nmen | t/URL | :      |       | http://www.epa.gov        |            | requirements      |              |
| Monitor Qua          | alifier | Coun | ts: R | C Ch   | em. S | pills & Indust. Accidents |            | Cou               | nt: 1        |
|                      |         |      | A     | N Ma   | chine | Malfunction               |            | Cou               | nt: 2        |

## **Report Options for Summary Reports**

- AQS Reports contain an option to show summary data with or without exceptional events using the EDT\_ID 0
  - 0 No data has been flagged

OR

- 1, 2, and 5
  - 1 The summary excludes all flagged data
  - 2 The summary does not exclude any data
  - 5 The summary excludes regionally concurred flagged data

### Standard Reports: Report Options

| lection (National Air Data                          | Group) AMP480                                                                                                 |                                                                                                    |                                                                                                    |
|-----------------------------------------------------|----------------------------------------------------------------------------------------------------|----------------------------------------------------------------------------------------------------|----------------------------------------------------------------------------------------------------|
| lection Sort Order                                  | Report Options                                                                                                | Retrieve Reports                                                                                                    |                                                                                                    |
| NG EXCLUDE REGK<br>STREET ADDRE<br>YES<br>RKFILE NO | SS                                                                                                    |                                                                                                    |                                                                                                    |
| [<br>[                                              |                                                                                                    | Find % Option_Value NCLACE EVENTS EXCLUDE EVENTS                                                                                                    |                                                                                                    |
|                                                     | Lead 3-Month 2<br>Ozone 8-Hour 2<br>PM10 24-hour 2<br>SO2 1-hour 20                                           | 200<br>200<br>200                                                                                                    |                                                                                                    |
|                                                     | Iection (National Air Data<br>Iection Sort Order<br>NG EXCLUDE REGR<br>I,<br>STREET ADDRE<br>YES<br>RKFILE NO | Alection (National Air Data Group) AMP480<br>lection Sort Order Report Options  NG EXCLUDE REGIONALLY CONCURRED E  I I I I I I I I I I I I I I I I I I | Ilection       Sort Order       Report Options       Retrieve Reports         NG       EXCLUDE REGIONALLY CONCURREDE       •         STREET ADDRESS       •         YES       •         RKFILE       NO       •         Fred %       •         Option, Values       •         Image: Street Address       •         VES       •         RKFILE       NO         Image: Street Address       •         Image: Street Address       •         Image: Street Address <td< td=""></td<> |